大阪公立大学(医学研究科・医学部附属病院)兼業依頼マニュアル

大阪公立大学(医学研究科·医学部附属病院)兼業依頼受付 URL

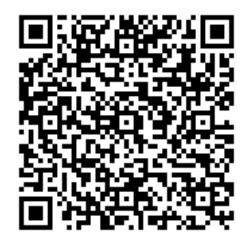

https://omu.info/wxfdgltj

| ① 兼業依頼受付 URL にアクセスします                              | 大阪公立大学(医学研究科・医学部附属病院) 兼業依頼フォーム 日日                                                                                                    |
|----------------------------------------------------|----------------------------------------------------------------------------------------------------|
|                                                    | Page 1 of b<br>下記を確認の上、本システムでご依頼ください。                                                                                                    |
| 注意事項を確認し、「次へ」                                      | <ul> <li>         ・ 長期の兼業:開始日の1ヶ月前まで         ・ 短期の兼業(派遣依頼):従事者の内諾後、従事内容が確定次第ご依頼ください。ただし実施日まで         1ヶ月を切った依頼の場合、手続きが実施日までに完了しない場合があります。     </li> </ul>                                                                                                    |
|                                                    | <ul> <li>・ 依頼を受け付けた日から兼業開始日までの期間が1か月に満たない場合は、兼業開始日を本法人許可日とする場合がありますので、予めご了承ください。また、原則日付を遡って許可することもしておりませんので、ご注意ください。</li> <li>・ 原則、回答の発行は行いません。こちらからご連絡がない場合は承認されたものとご認識いただきますようお願いいたします。</li> <li>※回答書が必要な場合は登録時の案内に従ってお手続きをお願いいたします。</li> <li>・ 役員等兼業を依頼される場合はお問い合わせください。</li> </ul> |
|                                                    | 大阪公立大学院学研究和所属の <u>密想数範疇</u> ・医学部用属物院所属の <u>密制医師</u> が本システムの中請対象となります。※非常動(バートタイム)の数範員・医<br>解は申請不要です。<br>その他の部局等に所属する数範員の東菜申請は、 <u>ごちら(大阪公立大学HP)</u> から担当部署の連絡先をご審認のうえ、お手続きください。                                                                                                    |
|                                                    | ×^                                                                                                    |
|                                                    | 一旦保存してまた後で                                                                                                    |
| <ul><li>② 長期・短期の別、兼業種別を選択して</li><li>「次へ」</li></ul> | AAA<br>大阪公立大学(医学研究科・医学部附属病院) 兼業依頼フォーム 団 ⊡<br>Page 2 of 6                                                                                                    |
|                                                    | 兼業期間(長期 / 短期)の選択                                                                                                    |
|                                                    | 長期の兼業 総統的または定期的に任期を定めて行うもの<br>例:非常数据()、ま常数据()、支持会支持、アドバイザーなど                                                                                                    |
|                                                    |                                                                                                    |
|                                                    |                                                                                                    |
|                                                    | 長期                                                                                                    |
|                                                    | 短期                                                                                                    |
|                                                    | ע<br>קעד                                                                                                    |
|                                                    | 兼業種別 * 入力必須用                                                                                                    |
|                                                    | 非常勤医師の委嘱                                                                                                    |
|                                                    | 企業様からの委嘱                                                                                                    |
|                                                    | 非常動調師の委嘱                                                                                                    |
|                                                    | 委員会委員の委嘱                                                                                                    |
|                                                    | 上記以外の委嘱                                                                                                    |
|                                                    | <i>///7</i>                                                                                                    |
|                                                    | <b>戻る</b><br>次へ                                                                                                    |
|                                                    | ー旦保存してまた後で                                                                                                    |

| ③ 連絡先を入力して「次へ」                                        | ▲▲▲ 大阪公立大学(医学研究科・医学部附属病院) 兼業依頼フォーム 🛛 🖯                                |
|-------------------------------------------------------|-----------------------------------------------------------------------|
|                                                       | Page 3 of 6                                                           |
|                                                       | ◆本衆来に因9 るわ同い合わせ先を入力してください。                                            |
|                                                       | 所属機関(必須)         例:医療法人〇〇会 〇〇の病院、〇〇株式会社                               |
|                                                       | <b>担当者名 (必須)</b> 例:大阪太郎                                               |
|                                                       | <b>電話番号(必須)</b> 例:01-1234-5678                                        |
|                                                       | <b>х-ы?⊦' іл (必須)</b>                                                 |
|                                                       | <b>戻る</b><br>次へ<br>一旦保存してまた後で                                         |
| <ol> <li>④ 長期・短期の別、兼業種別を選択して</li> <li>「次へ」</li> </ol> | AAA<br>大阪公立大学(医学研究科・医学部附属病院) 兼業依頼フォーム                                 |
|                                                       | 兼業期間(長期 / 短期)の選択                                                      |
|                                                       | 長期の兼業         経営的または定期的に任業を定めて行うもの<br>例:非常転換,非常転換,非常転換,支担会委員、アドバイザーなど |
|                                                       |                                                                       |
|                                                       |                                                                       |
|                                                       | 長期                                                                    |
|                                                       | 8928                                                                  |
|                                                       | מתאג<br>ליע איז איז איז איז איז איז איז איז איז איז                   |
|                                                       | <b>兼業種別</b><br>* 入力必須利日                                               |
|                                                       | 非常勤医師の委嘱                                                              |
|                                                       | 企業様からの委嘱                                                              |
|                                                       | 非常勤講師の委嘱                                                              |
|                                                       | 委員会委員の委嘱                                                              |
|                                                       | 上記以外の委嘱                                                               |
|                                                       | 207                                                                   |
|                                                       | 戻る                                                                    |
|                                                       |                                                                       |
|                                                       | 一旦保存してまた後で                                                            |
| ⑤ 従事者本人の内諾有無を確認して<br>「次へ」                             | AAA<br>大阪公立大学(医学研究科・医学部附属病院) 兼業依頼フォーム 任 🖂<br>Page 4 of 6              |
| ※必ず依頼入力の前に従事者本人の内諾を得                                  | 従事者への内諾について                                                           |
| てください。                                                | 本人内諾の有無<br>* 入力必須周                                                    |
|                                                       |                                                                       |
|                                                       |                                                                       |
|                                                       | 戻る           次へ           一旦保存してまた後で                                  |
|                                                       |                                                                       |

| ⑥ 兼業を依頼する教職員の氏名、職種を入                     |                                                                                          |               |
|------------------------------------------|------------------------------------------------------------------------------------------|---------------|
| 力して「次へ」                                  | 大阪公立大学(医学研究科・医学部附属病院) 兼業依頼フォーム                                                           | Ааа<br>+ =    |
|                                          |                                                                                          | Page 4 of 6   |
|                                          | 従事者への内諾について                                                                              |               |
|                                          | 本人内諾の有無<br>* 入力必須項目                                                                      |               |
|                                          | ku.                                                                                      |               |
|                                          |                                                                                          | クリア           |
|                                          | 従事者情報を入力してください。                                                                          |               |
|                                          | 氏名(必須) 公立 花子                                                                             |               |
|                                          | 補職(必須)<br>後期臨床研究医                                                                        |               |
|                                          | 戻る                                                                                       |               |
|                                          | x^                                                                                       |               |
|                                          |                                                                                          |               |
|                                          | 一旦保存してまた後で                                                                               |               |
|                                          |                                                                                          |               |
| ⑦ 依頼内容を人力(長期、短期の別、兼業<br>種別にとれる力頂日は異なれます) | 大阪公立大学(医学研究科・医学部附属病院) 兼業依頼フォーム                                                           | AAA<br>t      |
| 住所により八月気口は共なりより)                         |                                                                                          | age 6 of 6    |
|                                          | 依頼内容について                                                                                 |               |
|                                          | 依頼日 (必須) 2024-02-21 前 今日 vuo ⊗原則、兼業開始日の1カ月前まで                                            |               |
|                                          |                                                                                          |               |
|                                          | 図体名(必須)<br>医療法人OO会OO初詞                                                                   |               |
|                                          | 代表者 (必須) 病院長 00 00                                                                       |               |
|                                          | 業務内容を入力してください(必須)<br>                                                                    |               |
|                                          |                                                                                          |               |
|                                          |                                                                                          |               |
|                                          | 従事する職名を選択してください(必須)                                                                      | <b>松田</b> 子 3 |
|                                          | 該当する職名が表示の場合は、「この」」を選択してください。                                                            |               |
|                                          | 非常勤医師                                                                                    |               |
| ※依頼内容に宿日直業務が含まれる場合                       | 非常勤調節                                                                                    | $\overline{}$ |
| は、「勤務予定日」の「備考欄」に <u>従事日ご</u>             | 愛員                                                                                       |               |
| との勤務状況(宿直・日直・通常診療業務                      | その他                                                                                      |               |
| の別)を明確に記載してください (例:                      |                                                                                          | クリア           |
|                                          | 宿日直業務の有無<br>* 入力診須順日                                                                     |               |
| 務、引き続き土曜日 9 時から 13 時までは外                 | <u>ھە</u>                                                                                |               |
| 来で通常診療業務、など)'                            |                                                                                          |               |
|                                          |                                                                                          | クリア           |
|                                          | 宿日直許可の有無<br>* 入力必須項目                                                                     |               |
|                                          | ້<br>ສາງ                                                                                 |               |
|                                          | <u></u> <u> </u> <u> </u> <u> </u> <u> </u> <u> </u> <u> </u> <u> </u> <u> </u> <u> </u> |               |
|                                          |                                                                                          | クリア           |
|                                          |                                                                                          |               |
|                                          |                                                                                          |               |
|                                          |                                                                                          |               |

勤務予定日、開始/終了日、時間など必須 項目は必ず入力。補足説明があれば備考 欄を使用。

※不定期開催の委員会など、開始/終了時 間が未定の場合は「開始時間 0:00/終了時 間 0:00」など入力の上、備考欄に未定の 旨を記載してください。(必須項目が未入 力では次画面に進めません)

※従事場所の所在地は、従事者が実際に 業務を行う場所を記載してください。

(オンライン講演会などで配信会場に従 事者が出向く場合は配信会場の所在地、 従事者が自宅や職場から参加する場合は その旨を記載)

※報酬金額は源泉徴収前の税込金額で入 力してください(無報酬の場合は「0」) 件数や曜日により報酬金額が増減する場 合は報酬欄には1件当たりの額や基準と なる額を入力し、備考欄に詳細を記載し てください。

※承諾書要否で「必要」を選択された場 合、本学での承認後にメールにて回答書 表示用の URL をお送りいたします。ブラ ウザ上で回答文書(公印省略)が表示さ れますので、必要に応じて保存、印刷を 行ってください。

「登録」を押して依頼入力は完了です。 登録完了後、システムより完了通知メー ルが配信されます。

※「いったん保存してまた後で」を押す と入力途中で保存し、再開することがで きます。

| 勧務予定日を入力して                            | ください。                  |                 |
|---------------------------------------|------------------------|-----------------|
| スケジュ <b>ール(必須)</b>                    | 每週金~土                  |                 |
|                                       |                        |                 |
| 備考欄(任意)                               |                        |                 |
|                                       |                        |                 |
| <b>兼業の期間を入力して</b>                     | ください。                  | 拡致する            |
| 開始日(必須)                               | 2024-04-01             |                 |
|                                       |                        |                 |
| 終了日(必須)                               | 2025-03-31 1 YMG       |                 |
| ・ ・ ・ ・ ・ ・ ・ ・ ・ ・ ・ ・ ・ ・ ・ ・ ・ ・ ・ | ください。                  |                 |
| 開始時間(必須)                              | 18:00 0 HM             |                 |
| 終了時間 (必須)                             |                        |                 |
|                                       |                        |                 |
|                                       |                        |                 |
| 備考欄(任意)                               |                        |                 |
|                                       |                        | :法援 <b>史</b> [3 |
| 従事場所の所在地                              | (特殊剤助剤)かめる場合はお人しくくたさい) |                 |
| 人力必須項目                                |                        |                 |
| 大阪市阿倍野区〇〇                             |                        |                 |
| 服酬について入力して                            | ください。                  |                 |
| <b>遇員(必須)</b>                         |                        |                 |
| 報酬(必須)                                | 40000                  |                 |
| 備考欄(任意)                               | 「回あたり                  |                 |
| 旅費支給(必須)                              | <b>無</b> し             |                 |
| 本法人からの承諾書要                            | <br> 否                 |                 |
| * 入力必須項目                              | 78                     |                 |
|                                       | 个变                     |                 |
|                                       | 必要                     | クリア             |
| 特記事項                                  |                        |                 |
|                                       |                        |                 |
|                                       |                        |                 |
|                                       |                        | 检察力             |
|                                       | 戻る                     |                 |
|                                       | 登録                     |                 |
|                                       | 一旦保存してまた後で             |                 |
|                                       |                        |                 |
|                                       |                        |                 |
|                                       |                        |                 |
|                                       |                        |                 |
|                                       |                        |                 |

| ② 労内の承認手結キが空了すると 承諾通   |         |             |                         |            |  |
|------------------------|---------|-------------|-------------------------|------------|--|
|                        |         |             |                         |            |  |
| 知メールが目動配信されます。         |         |             |                         |            |  |
|                        | 大阪公式    | 立大学 医学・病    | 院 兼業システム 承諾書            | Aaa<br>€ ⊡ |  |
| 依頼登録時に「本法人からの承諾書要      | ***契薬株= | 找会社         |                         |            |  |
| 否 を「必要 とされた場合、メール本     | 代表取締役   | oo様         |                         |            |  |
| 立山に同答書表示田の LIRI を記載してな | 本兼業にて   | フきょして、永裕いたし | ま9。                     |            |  |
|                        |         |             |                         |            |  |
| ります。                   |         | ***製薬株式会社   | 2024/02/2               | 1          |  |
| ブラウザ上で回答文書(公印省略)が表     |         | 代表取締役この様    | 公立大学法人大网                | Q          |  |
| 示されますので、必要に応じて保存、印     |         |             | 理事長福島伸-                 | -          |  |
| 刷を行ってください。             |         | 水 活 香       |                         |            |  |
|                        |         | ご依頼のありました   | 下記の兼業について、承諾します。        |            |  |
|                        |         |             |                         |            |  |
|                        | 1       | ñe          | 記<br>                   |            |  |
|                        |         | 職種          | 講師                      | -          |  |
|                        |         | 氏名          | 杉本 花子                   | -          |  |
|                        |         | 業務内容        | 第70回日本○○学会学術総会ランチョンセミナー |            |  |
|                        |         | 役割          | 講演者                     |            |  |
|                        |         | 期間          | 2024-05-01 ~ 2024-05-01 | _          |  |
|                        |         | 報酬          | 』FY 111370<br>源泉所得税込み   |            |  |
|                        |         |             | 以上                      |            |  |
|                        |         |             |                         |            |  |
|                        |         |             |                         |            |  |
|                        |         |             |                         |            |  |
|                        |         |             |                         |            |  |
|                        |         |             |                         |            |  |
|                        |         |             |                         |            |  |
|                        |         |             |                         |            |  |
|                        |         |             |                         |            |  |
|                        | 2021年2日 |             | 去十尚厉尚如,阳尾庐鸣声            | 家田・        |  |